## Priprema datoteke za prijenos naloga u Internet bankarstvo

Zadnje ažurirano12/09/2023 2:17 pm CEST

U modulu **Nalozi za plaćanje** pripremljene platne naloge možemo spremiti u datoteku koju možemo učitati u bilo koje **Internet bankarstvo u Hrvatskoj.** 

Učitavanjem naloga, pored dodatnog posla, izbjegavamo i moguće pogreške u ručnom unosu podataka u Internet bankarstvo.

| 1 U modulu Banka > Nalozi za plaćanje                                                                                             |                                              |         |        |                |              |        |                       |             |  |  |  |
|----------------------------------------------------------------------------------------------------|----------------------------------------------|---------|--------|----------------|--------------|--------|-----------------------|-------------|--|--|--|
| 2 Označimo naloge koje želimo uključiti u SEPA-ISO datoteku.                                                                      |                                              |         |        |                |              |        |                       |             |  |  |  |
| 3                                                                                                    |                                              |         |        |                |              |        |                       |             |  |  |  |
| Odaberemo gumb SEPA-ISO                                                                                                    |                                              |         |        |                |              |        |                       |             |  |  |  |
| Nalozi za plaćanje 🙃 🖞 🖉                                                                                                    |                                              |         |        |                |              |        |                       |             |  |  |  |
| X Zatvori SEPA - ISD HUB 3A Udruživanje Brisanje Obveze prema djelatnicima Stavi naloge ponovo među neplačene Ispis popisa naloga |                                              |         |        |                |              |        |                       |             |  |  |  |
| + Novo Nađi Q                                                                                                    |                                              |         |        |                |              |        |                       |             |  |  |  |
| Naziv primatelja:                                                                                                    | Svrha / Šifra:                               |         | /      |                | Račun nalogo | davca: |                       | ~           |  |  |  |
| Referenca primatelja:                                                                                                    | Iznos:                                       |         | - [    |                | Modul:       |        |                       | ~           |  |  |  |
| Račun primatelja:                                                                                                    | Poslano na plaćanje:                         |         | - [    |                | Dokument:    |        |                       | $\sim$      |  |  |  |
| Napomene:                                                                                                    | Datum dospijeća:                             |         | - [    |                | Status:      |        | Neplaćeni x           | ε 🗸         |  |  |  |
| tzabrani nalodi (1); 650,00 EUR<br>1  1  1  1  1  1  1  1  1  1  1  1  1                                                          |                                              |         |        |                |              |        |                       |             |  |  |  |
| 650.00 EUR Plaćanje                                                                                                    | računa:965865 Interijeri HH d.o.o. 27.9.2023 | HR22526 | 352521 | 1521521521 HR0 | 0 20235      | SUPP   | HR6658548545854525263 | HR00 965865 |  |  |  |

## 4

Nakon pregleda odabranih naloga, na četvrtom koraku unosimo podatke

- U polju Platiti s računa program sam predlaže račun s kojeg će se izvršiti plaćanje. Ako imamo više unesenih žiro računa, iz padajućeg izbornika možemo odabrati onaj s kojeg želimo izvršiti plaćanje.
- Ako je potrebno promijenimo Broj paketa. Broj paketa potrebno je promijeniti kada u jednom danu pripremamo više SEPA ISO datoteka. Za svaku novu datoteku u istom danu povećamo broj paketa za jedan
- Ako želimo promijeniti datum plaćanja, uključimo kvačicu na polju Nalozima za isplatu promijeni datum isplate i unesemo novi datum.
- Pod datum uvoza unesemo datum na koji ćemo uvoziti podatke u internet bankarstvo.

| Naiozi za piacanje - SEPA - ISO                 |                               |                          |                         |                    |  |  |  |  |  |  |
|-------------------------------------------------|-------------------------------|--------------------------|-------------------------|--------------------|--|--|--|--|--|--|
| <ul> <li>Izbor akcije</li> </ul>                | 🗸 Izbor redaka                | Pregled izabranih redaka | Unos podataka i potvrda | Izvođenje i poruka |  |  |  |  |  |  |
| X Zatvori Nazad Izveši Odabranih: 1             |                               |                          |                         |                    |  |  |  |  |  |  |
| Platiti s računa:                               | HR22 526352521521521521 (EUR) | ~                        |                         |                    |  |  |  |  |  |  |
| Broj paketa                                     | 1                             |                          |                         |                    |  |  |  |  |  |  |
| Nalozima za isplatu<br>promijeni datum isplate: |                               |                          |                         |                    |  |  |  |  |  |  |
| Datum uvoza:                                    | 12.09.2023                    |                          |                         |                    |  |  |  |  |  |  |

5 Klikom na Izvrši pripremi se SEPA-ISO xml datoteka koju možemo preuzeti na računalo i potom uvesti u Internet bankarstvo gdje naloge pregledamo, digitalno potpišemo i platimo.
 Uz xml datoteku program pripremi i Popis plaćenih naloga koji je moguće ispisati ili poslati iz programa putem e-pošte.